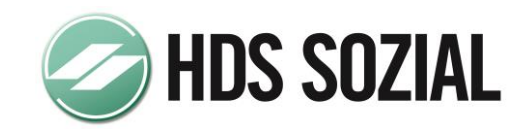

Version 2.6 auf Version 2.6.0.3

# HDS FINGERTIPP Installationshinweise zum HotFix

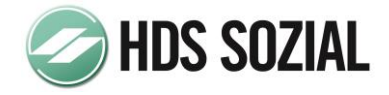

# 1. GRUNDSÄTZLICHES

Der HotFix darf keinesfalls bei Installationen vor Version 2.6 verwendet werden!

Der HotFix ist pro Terminalserver nur einmal zu Installieren.

Vor dem HotFix ist unbedingt eine komplette Datensicherung der Version 2.6 bzw. eine komplette Datensicherung der Daten des HDS Pflegemanagers durchzuführen.

Bitte beachten Sie, dass vor dem Ausführen des HotFix alle Benutzer das Programm beenden und <u>alle FingerTipp- Terminals abgeschaltet</u> wurden.

Die HDS Güstrow GmbH übernimmt keine Haftung bei Datenverlust durch fehlerhafte Installation des HotFix oder eine fehlerhafte Installation der vorhandenen Version 2.6.

| 19 | Terminverwaltung       | Einstellungen "Eigene Termine" und "Termine Betreute" anzeigen wirkte nicht korrekt                                                                      |
|----|------------------------|----------------------------------------------------------------------------------------------------|
| 20 | Nachrichten            | nach Umstellung auf lange Benutzernamen konnten<br>Nachrichten, die unter dem 3-Stelligen Benutzerkürzel<br>erstellt wurden nicht mehr eingesehen werden |
| 21 | Medikamentenverwaltung | Verabreichte Medikamente wurden nicht immer vom Bestand abgebucht                                                                                        |

#### Durch den HotFix werden folgende Probleme/Fehler beseitigt:

## 1.1. ALLGEMEIN

Bitte prüfen Sie nach dem Download aus dem Internet die Größe der Datei **FT2603.EXE.** Diese beträgt 4.272.788 **Byte**.

Der aktuelle HotFix enthält grundsätzlich alle Änderungen und Erweiterungen der vorhergehenden Versionen mit Ausnahme der in Updates und Servicepacks enthaltenen Änderungen und Erweiterungen.

## 1.2. NEUERUNGEN (AB VERSION 2.6.0.3) – AKTUELLE VERSION

keine

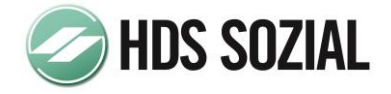

# 1.3. NEUERUNGEN (AB VERSION 2.6.0.2)

#### Vitalwerte, Ernährungsprotokoll, Trinkprotokoll, Ein- uns Ausfuhr

Die Einstellung "Berechnung Energie- und Flüssigkeitsbedarf verwenden" aus dem HDS Pflegemanager wird von HDS FingerTipp automatisch übernommen. Wurde diese Option im HDS Pflegemanager nicht gesetzt, werden auch in HDS FingerTipp die entsprechenden Eingabefelder und Schaltflächen nicht angezeigt.

#### Informationen zum Betreuten

Die Anzeige der Druckliste "Pflegeplanung Struktur" wurde aus dem Programm entfernt, da dieser Programmteil zukünftig nicht mehr zur Verfügung steht.

#### **Virtuelle Tastatur**

Die Eingaben mittels der virtuellen Tastatur (classic) wurden optimiert.

## 1.4. NEUERUNGEN (AB VERSION 2.6.0.1)

Keine

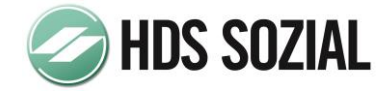

# 2. INSTALLATION DES HOTFIX

Rufen Sie über "Start->Ausführen" in Ihrem Downloadverzeichnis die Datei " FT2603.EXE" auf.

Nun erscheint das folgende Bild:

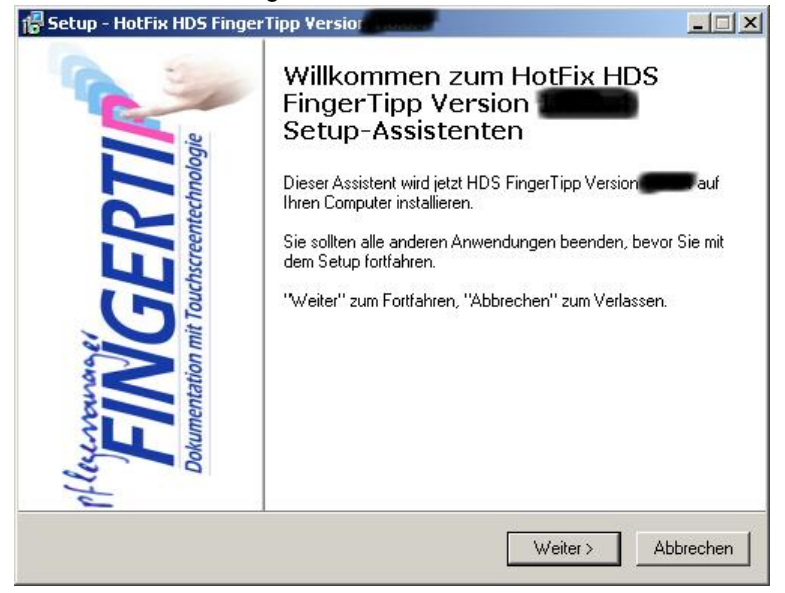

Um fortzusetzen, betätigen Sie bitte die Schaltfläche "weiter".

#### Sie erhalten nun folgendes Bild:

| tup - HotFix HDS FingerTipp Version                                                                   |                                                     |              |
|----------------------------------------------------------------------------------------------------|-----------------------------------------------------|--------------|
| zenzvereinbarung<br>Lesen Sie bitte folgende, wichtige Informa                                        | ationen bevor Sie fortfahren.                       |              |
| Lesen Sie bitte die folgenden Lizenzverei<br>Bildlaufleiste oder drücken Sie die "Bild A              | nbarungen. Benutzen Sie bei B<br>b''-Taste.         | edarf die    |
| Lizenzbestimmungen                                                                                    | und Copyright                                       | •            |
| Allgemeines                                                                                           |                                                     |              |
| Dieser Lizenzvertrag ist<br>Vertrag zwischen Ihnen (<br>als natürlicher oder jur<br>Hersteller dieses | ein rechtsgültige:<br>entweder<br>sitischer Person) | r<br>und dem |
| Softwarenroduktes, Das S                                                                              | oftwareprodukt bei                                  | nhaltat T    |
| portowareproduktoept pab b                                                                            |                                                     |              |
| Ich akzeptiere die Vereinbarung                                                                       |                                                     | marcet       |

Hier werden Ihnen die Lizenzbestimmungen zum Einsatz des HotFix zur Kenntnis gegeben.

Markieren Sie bitte die Option "Ich akzeptiere die Vereinbarung" und betätigen Sie anschließend die Schaltfläche "weiter".

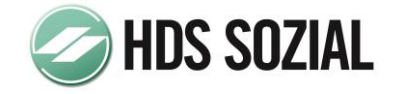

#### Sie erhalten nun folgendes Bild:

| ingerTipp Version <b>Transmi</b> in   | den folgenden                                                                |
|---------------------------------------|------------------------------------------------------------------------------|
| en. Klicken Sie auf "Durchsu<br>hten. | ichen'', falls Sie                                                           |
|                                       | Durchsuchen                                                                  |
|                                       |                                                                              |
|                                       |                                                                              |
|                                       |                                                                              |
|                                       |                                                                              |
|                                       | ingerTipp Version <b>Marcha</b> lin<br>en. Klicken Sie auf "Durchsu<br>nten. |

An dieser Stelle wählen Sie bitte das Verzeichnis aus, in das der HotFix installiert werden soll.

Bei Terminalserverinstallationen ist dies in der Regel das Verzeichnis *C:\Programme\Pflegemanager.* 

Um das Verzeichnis zu ändern, betätigen Sie die Schaltfläche "Durchsuchen".

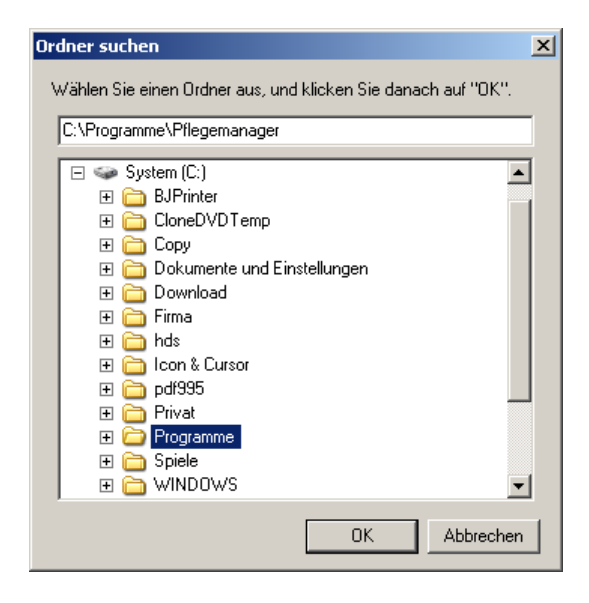

In dem nun erscheinenden Auswahldialog wählen Sie bitte das entsprechende Verzeichnis und bestätigen Ihre Auswahl mit Betätigung der Schaltfläche "*OK*". Um zur nächsten Seite zu gelangen, betätigen Sie bitte die Schaltfläche *"weiter"*.

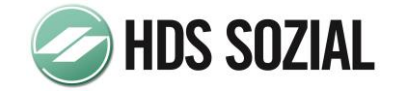

| tallation durchführen                                                 |                         |                    |             |
|-----------------------------------------------------------------------|-------------------------|--------------------|-------------|
| Jas Setup ist jetzt bereit, HotFix HDS F<br>Computer zu installieren. | inger lipp Version      | aur Ihren          |             |
| Klicken Sie auf "Installieren", um mit de                             | r Installation zu begin | nnen, oder auf "Zu | urück'', um |
| Ziel-Ordner:                                                          |                         |                    |             |
| C:\Programme\Pflegemanager                                            |                         |                    |             |
|                                                                       |                         |                    |             |
|                                                                       |                         |                    |             |
|                                                                       |                         |                    |             |
|                                                                       |                         |                    |             |
|                                                                       |                         |                    | -           |
|                                                                       |                         |                    | <u>+</u>    |
|                                                                       |                         |                    |             |

Das Setupprogramm zeigt Ihnen nun die von Ihnen durchgeführten Einstellungen in einer Zusammenfassung an.

Um die Installation zu beginnen, betätigen Sie bitte die Schaltfläche "Installieren".

Über den Fortschritt der Installation informiert Sie eine grafische Anzeige.

Die Installation kann je nach Leistungsfähigkeit Ihres Computers einige Zeit in Anspruch nehmen.

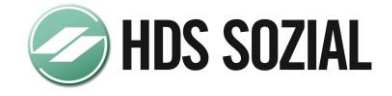

Nachdem die Installation beendet wurde, erhalten Sie folgendes Bild:

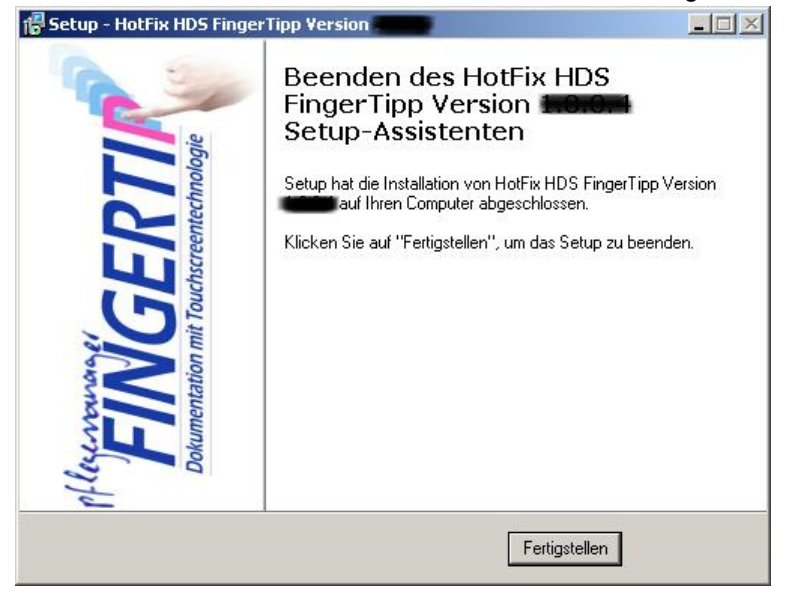

Damit ist die Installation des Programms abgeschlossen. Durch Betätigen der Schaltfläche "*Fertigstellen*" wird das Setup - Programm beendet.

Güstrow, im April 2012